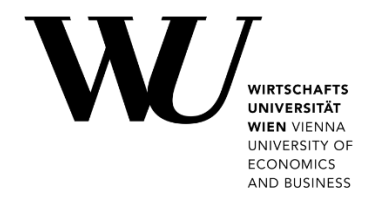

## MANAGE PRINTING ACCOUNT

Learn how to **add printing credit** to your printing account and how to **request repayment** for yet unused printing credit. Visit **https://short.wu.ac.at/studentprint-en** for more information on your Studentprint account.

## Add printing credit

- Log in to the Controlpanel application.
   Open My account > Printing account > Manage credits.
- 2. Then log in again using *h*+*student ID number* and your *WU account password*.

| User Name: |                                    | • Username:                             |
|------------|------------------------------------|-----------------------------------------|
| Password:  | ☐ Keep me logged in on this device | h+student ID number e.g. h12345678      |
|            | <b>[</b> ]<br>Login                | • Password:<br>your WU account password |

You get an overview of your current printing account and available credit:

| Budget Info           |                         |
|-----------------------|-------------------------|
| User:                 | Lukas Burghart          |
| Current Balance:      | 12.02 EUR               |
| Last Budget Change:   | 2021-08-30 13:19        |
| Last Budget Recharges |                         |
| Date                  | Provider / Operator     |
| 2021-08-23 11:49:22   | Budget Recharge with Pa |

3. Click Budget Recharge to add printing credit (i.e. an amount of money).

|        | 2       | •               |
|--------|---------|-----------------|
| Logout | Refresh | Budget Recharge |

4. Enter the amount you would like to add to your Studentprint printing account.

Please note You can add any amount from 5 EUR up to 50 EUR per day.

5. Click **Next** to continue. You will be redirected to the payment provider's page to complete the process.

| Budget Recharge          |                                                                                                   |
|--------------------------|---------------------------------------------------------------------------------------------------|
|                          | PayUnity – powered by                                                                             |
| User:                    | Lukas Burghart                                                                                    |
| Set Cash Amount:         | EUR *                                                                                             |
|                          | The minimum possible cash amount is 5 EUR and the maximum possible cash amount is 50 EUR per Day. |
| Online Payment Provider: | PayUnity.Flex                                                                                     |
|                          | * These mandatory fields must be filled in.                                                       |
| Logout                   | Cancel                                                                                            |

Alternatively, click **Cancel** to stop the transaction and to return to the overview of your printing credit.

## **Request repayment**

If you have paid for **additional printing credit**, you can request repayment for the yet unused amount of that credit.

| IMPORTANT | <ul> <li>Outside of campus WU, you need to establish a VPN connection first to request<br/>repayments. Please check https://short.wu.ac.at/vpn-en to do so.</li> </ul> |
|-----------|----------------------------------------------------------------------------------------------------|
|           | It may take a few days for your bank to credit the refund.                                                                                                    |

Log in to the Controlpanel application.
 Open My account > Printing account > Repayment request.

- 2. Then log in again using *h*+*student ID number* and your *WU account password*.
- 3. Enter *h*+*student ID number* and *IBAN*, then click on "Antrag absenden" (**Submit Request**).

| Bitte geben Sie die Matrikelnummer und die IBAN ein um eine B<br>Antrag abschließen. | Budgeterstattung zu beantragen. Sie werden einen Bestätigungs-Code per Email erhalten und können danach den |
|--------------------------------------------------------------------------------------|----------------------------------------------------------------------------------------------------|
| Matrikelnummer:<br>IBAN:                                                             | • "Matrikelnummer":<br>h+student ID number e.g. <i>h</i> 12345678                                           |
|                                                                                      | Antrag absenden     IBAN:     your bank account number                                                      |

You receive a confirmation code on your WU email address.
 Enter *h*+student ID number and the confirmation code, then click "Absenden" (Submit).

| Bitte geben Sie den Bestätigungs-Code ein, welchen Sie per Email erhalten haben. Danach können Sie den Erstattungsprozess fortführen. |                                   |    |
|----------------------------------------------------------------------------------------------------|-----------------------------------|----|
| Matrikelnummer:                                                                                                    | • "Matrikelnummer":               |    |
| Bestätigungs-Code:                                                                                                    | h+student ID number e.g. h1234562 | 78 |
|                                                                                                    | Absenden • "Bestätigungs-Code":   |    |
|                                                                                                    | PIN from your email               |    |

 You will get a summary of your refund. Check if the data are correct, then click "Bestätigen" (Confirm) to finish your refund request.

## **Feedback and Support**

The **IT Support Center** at the Vienna University of Economics and Business is the first point of contact for WU faculty, staff, and students in all IT-related matters. We are available to provide additional help and are also interested in your feedback on these instructions.

| Hotline      | +43 1 313 36 - 3000             |
|--------------|---------------------------------|
| Email        | hotline@wu.ac.at                |
| Availability | short.wu.ac.at/it-support-hours |
| Website      | www.wu.ac.at/en/it/support      |

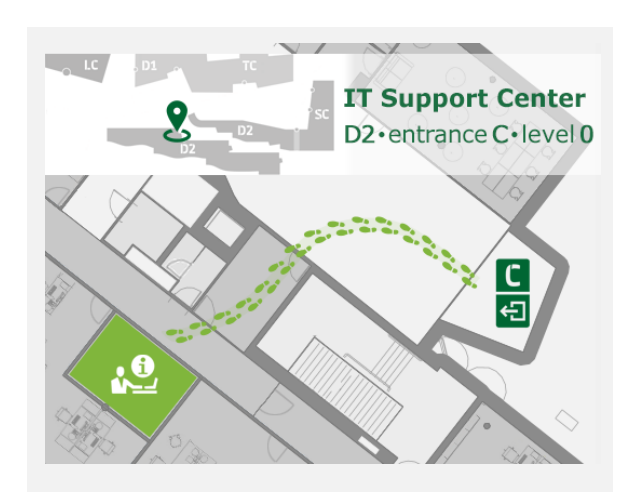